## SHPEConnect Member Process JOIN/RENEW

Joining or renewing your SHPE membership is taking a pledge to continue to be empowered, highly valued and influential in your community. Take the SHPE Pledge and renew or join TODAY!

The following steps will guide you through the join and renewal process.

**STEP 1:** Go to <u>www.shpeconnect.org</u>, enter the member's email address and **click GO** or **LOGIN** *(for members RENEWING their membership, please skip to STEP 6)* 

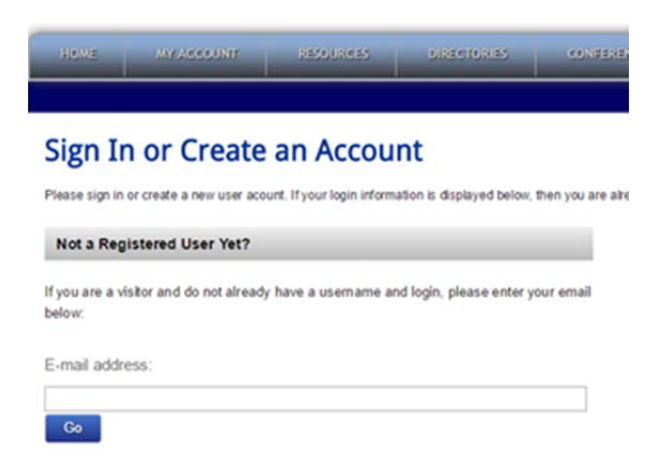

STEP 2: Click on "Register Now!"

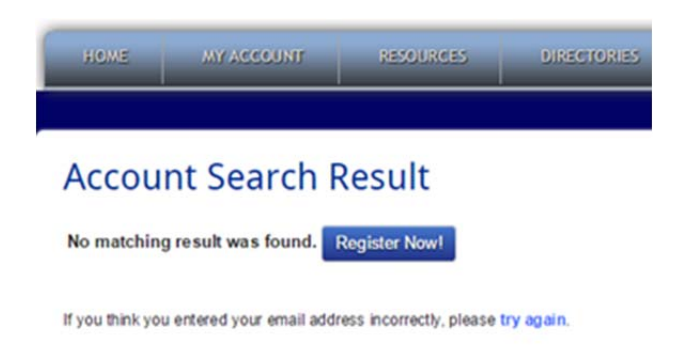

**STEP 3:** Enter all pertinent information; bolded fields are required. Click Continue

| AVAILABLE INCOME       | SERVICES CONTRACTS CONTRACTORS CONTRACTORS                                                                                                    |
|------------------------|----------------------------------------------------------------------------------------------------|
|                        |                                                                                                    |
|                        |                                                                                                    |
| New Visitor Registrati | IOR   Create an Account                                                                                                    |
| Demond Information     |                                                                                                    |
| Pale                   |                                                                                                    |
| Find name              |                                                                                                    |
| Midde name             |                                                                                                    |
| Last name:             |                                                                                                    |
| Organization           |                                                                                                    |
| Title                  |                                                                                                    |
| Address Information    |                                                                                                    |
| Maling address         |                                                                                                    |
|                        |                                                                                                    |
| 100                    |                                                                                                    |
| City.                  | Vienaia ·                                                                                                    |
| Postal code.           | ( the second second sec |
| Country                | UNITED STATES *                                                                                                    |
| Province               |                                                                                                    |
| Contact Information    |                                                                                                    |
| Phone                  | UNITED STATES .                                                                                                    |
| D1                     |                                                                                                    |
| Fax                    | UNITED STATES .                                                                                                    |
| E4.                    |                                                                                                    |
| Email                  | zsparete ronae@gnal.comzz                                                                                                    |
|                        |                                                                                                    |

**STEP 4:** Select a generic password (i.e. connect1) if chapter is completing VISITOR process. Click continue

| lase | NYACCOUNT 1850        |                             | CALIDINALS              | JAN TON N/MARKED BY               | RECOVER FORMER  |
|------|-----------------------|-----------------------------|-------------------------|-----------------------------------|-----------------|
|      |                       |                             |                         |                                   |                 |
|      | New Visitor Reg       | gistration   create         | Web Login               |                                   |                 |
|      | Web Login Information |                             |                         |                                   |                 |
|      | Ente                  | r a unique username and pas | sword in the fields bei | ow. Your email address will be yo | or userhame.    |
|      |                       | Erral address:              |                         |                                   |                 |
|      |                       | In the fe                   | elds below, create a pa | ssword and confirm.               |                 |
|      |                       | New password:               |                         |                                   |                 |
|      |                       | Confirm password:           |                         |                                   |                 |
|      |                       |                             |                         |                                   | Cancel Continue |

**STEP 5:** The member name should appear on the My Profile page.

NE NYACCONE ASSURAS DITERVIES CONTRIBUTS JANVIDEN-POLITISHY REPORT FORMA

| Vew Profile: 85     | Membership Status: Non-Member Wew members                                                           | thip details . |                                                                                                    |          |
|---------------------|----------------------------------------------------------------------------------------------------|----------------|----------------------------------------------------------------------------------------------------|----------|
| ~ ·                 | Member Details                                                                                      | /              | My Recent Invoices                                                                                                  |          |
|                     | Montenhip:<br>Bia:<br>Coming son                                                                    | ۵              | Invoice Invoice/Date Total Payment: Balance/Date<br>Volumitation                                                    | -ecitors |
| A LOLATORIA DA 1000 | Falter me [ 🖉                                                                                       |                |                                                                                                    |          |
| Z                   |                                                                                                    |                |                                                                                                    |          |
|                     | My Membership My Events My Downloads My Discourt Programs My Discourt Programs My Education/Degrees |                | My Chapters My Consummes My Education Credit Soft Manage My Interests Communication Preferences Chapter My Password |          |

## STEP 6

Once logged in, **click** on the **Join/Renew tab**, right above your profile box, and follow the steps to becoming an active SHPE member.

|                                                                         | Society of Hispanic Professional Engineers<br>Changing Lives Empowering Communities Impacting the World |  |  |  |  |  |  |
|-------------------------------------------------------------------------|----------------------------------------------------------------------------------------------------|--|--|--|--|--|--|
| HOME                                                                    | MY ACCOUNT RESOURCES DIRECTORIES CONFERENCES JOIN/RENEW MEMBERSHIP RE-ASTER FOR NILA                    |  |  |  |  |  |  |
|                                                                         |                                                                                                    |  |  |  |  |  |  |
| My Profile                                                              |                                                                                                    |  |  |  |  |  |  |
| View Profile:  E Ambership Status: Non-Member View membership details » |                                                                                                    |  |  |  |  |  |  |

## STEP 7

Select your SHPE membership type (Undergraduate, Graduate, Professional, Associate, etc.) and a chapter you wish to be affiliated with.

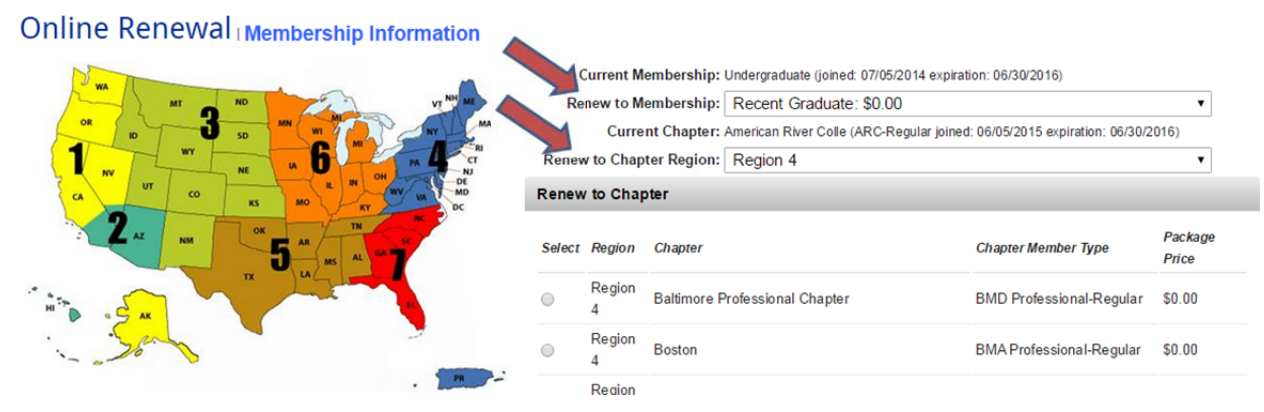

## STEP 8

Continue on updating Member Information and Education/Degree pages. It is crucial for these pages to be completed as thorough as possible. Confirm your invoice in the Shopping Cart and print your receipt, if needed. **Congratulations, you have now taken the SHPE Pledge and renewed your SHPE membership!** 

For any questions or concerns, please contact the Membership Department directly at 323-725-3970 ext. 116 or via email at <u>membership@shpe.org</u>.